平素より Fortinet 製品をご愛顧いただきありがとうございます。

新バージョン(5000100 または 6000100 以上)の BIOS を搭載する FortiGate では、過去にリリースした一部 OS への バージョン変更に失敗する(OS 起動時に再起動を繰り返す)場合があります。回避策を適用した上で、バージョン変更を 頂きますようお願いいたします。

## 1. 概要

FortiGate 製品では、セキュリティ強化として FortiOS、AntiVirus 及び IPS エンジンファイルに、複数の署名が行われ るようになりました。 これに伴い、新バージョンの BIOS を搭載する FortiGate において、セキュリティレベルを 2(デ フォルト値)にした状態で当該 OS へ変更した場合、ファイルの署名及び整合性チェックに失敗し、機器が再起動を繰り 返します。

対象 BIOS バージョン: 5000100 または 6000100 以上

## 2. 影響を受ける OS バージョン

| メジャーバージョン    | 影響を受ける FortiOS バージョン |
|--------------|----------------------|
| FortiOS v7.4 | 影響なし                 |
| FortiOS v7.2 | 7.2.0~7.2.4          |
| FortiOS v7.0 | 7.0.0~7.0.11         |
| FortiOS v6.4 | 6.4.0~6.4.12         |
| FortiOS v6.2 | 全バージョン               |
| FortiOS v6.0 | 全バージョン               |

## 3. BIOS バージョンの確認方法

「get system status」コマンドで確認可能です。ただし、影響を受ける OS バージョンで稼働している場合、コマンド を実行してもセキュリティレベルは表示されません。

| BIOS version : 06000102                               |  |
|-------------------------------------------------------|--|
| (中略)                                                  |  |
| Security Level: 2                                     |  |
| Version: FortiGate-XX v7.0.14,build0601,240206 (GA.M) |  |
| # get system status                                   |  |

## 4. 回避策

BIOSのセキュリティレベルを1に変更することで、影響を受ける OS バージョンへ変更することができます。ただし、 セキュリティレベルを下げることは推奨されていません。影響を受けない OS バージョンの利用をご検討ください。 ① 機器の起動時に「Press any key to display configuration menu...」と表示された際、任意のキーを押して BIOS メ

ニューに入る。

FortiGate-XX (中略) Initializing boot device... Initializing MAC... NP6XLITE#0 Please wait for OS to boot, or press any key to display configuration menu. ←任意のキーを押す

② [I] を入力し、「System Information」の設定に進む。

During the reboot process Fortigate will print a message on the console "press any key to display configuration menu", then press a key to access the BIOS. (中略) [I]: System information. (中略) Enter C,R,T,F,I,B,Q,or H: ←「I」を入力する

③ [U] を入力し、「Set security level」の設定に進む。

[S]: Set serial port baudrate.
[R]: Set restricted mode.
[T]: Set menu timeout.
[U]: Set security level.
(中略)
Enter S,R,T,U,I,E,P,Q,or H ←

←「U」を入力する

④ 設定するセキュリティレベルが求められる為、[1]を入力する。

[0]: Level 0 - Check image silently

- [1]: Level 1 Check image with result only
- [2]: Level 2 Check image and reinforce validity

Enter security level setting [2]: ← 「1」を入力する

⑤ [Q] を入力し、BIOS メニューを抜ける。

SCSK 株式会社

ネットワークセキュリティ事業本部 カスタマーサポート部 以上